## How To DIA & NEGATIV SCAN

Mit dem Kodak Slide Digital Film Scanner

## Zubehör:

1x Kodak Film Scanner, 1x Diahalter, 3x Negativadapter (135, 126 und 110 Film), 1x USB Ladekabel mit Steckdosenadapter, 1x HDMI Kabel, 1x Reinigungsbürste, 1x Bildschirm, 1x Stromkabel für Bildschirm, 1x Handbuch.

## Grundsätzlich:

Der Kodak Film Scanner kann Dias und Negative (in Farbe und S/W) in jeweils drei verschiedenen Filmformaten scannen: 135, 126 und 110. In den meisten Fällen sind Dias und Negative im Format 135. Falls ihr nirgendwo eine der drei Formatzahlen auf dem Dia/Negativ findet, probiert einfach aus, welcher Adapter dem Format des Bildes am besten entspricht.

Falls die Dias/Negative nicht in den Scanner passen, bitte die die App *Slide Scan* auf dem Ipad verwenden! (siehe seperates HOW TO dazu)

| I. Aufbau & Kabel verbinden                                                                                                    |
|----------------------------------------------------------------------------------------------------|
| <ol> <li>Den Film Scanner mit dem USB Ladekabel und<br/>Steckdosenadapter verbinden und einstecken.</li> <li>Eine SD Speicherkarte (aus Zubehör Box) in den<br/>Speicherkartensteckplatz des Scanners stecken.</li> <li>Das HDMI Kabel mit dem Film Scanner und dem Bildschirm<br/>verbinden. Den Bildschirm über das Stromkabel einstecken.</li> <li>Mit der Reinigungsbürste vorsichtig in den Schlitz rechts beim<br/>Filmscanner reingehen und den integrierten Spiegel behutsam<br/>reinigen. Dabei den Bürstenkopf immer nach <u>unten</u> ausrichten.</li> </ol>                                                                                       |
| II. Film Scanner starten & Voreinstellungen                                                                                                    |
| <ol> <li>Den roten Power Button des Film Scanners drücken. Auf dem<br/>Monitor unter dem seitlichen Button <i>Source</i> ggf. den Eingang<br/><i>HDMI</i> auswählen. Der Bildschirm müsste jetzt das Menu des<br/>Filmscanners anzeigen.</li> <li>Wie bediene ich die Tasten auf dem Filmscanner?<br/>Große <i>OK/Foto</i> Taste: Auswahl bestätigen und Scan starten.<br/>Links oben: <i>Menu/zurück</i>. Links unten: <i>Bild löschen</i>. Zweiter von<br/>links: <i>Wiedergabe</i>. Die beiden rechten Tasten: <i>Navigieren</i><br/><i>links/rechts</i> und Aktivierung der Helligkeit und Farbgebung.<br/>Weiteres dazu im Handbuch auf S. 53</li> </ol> |

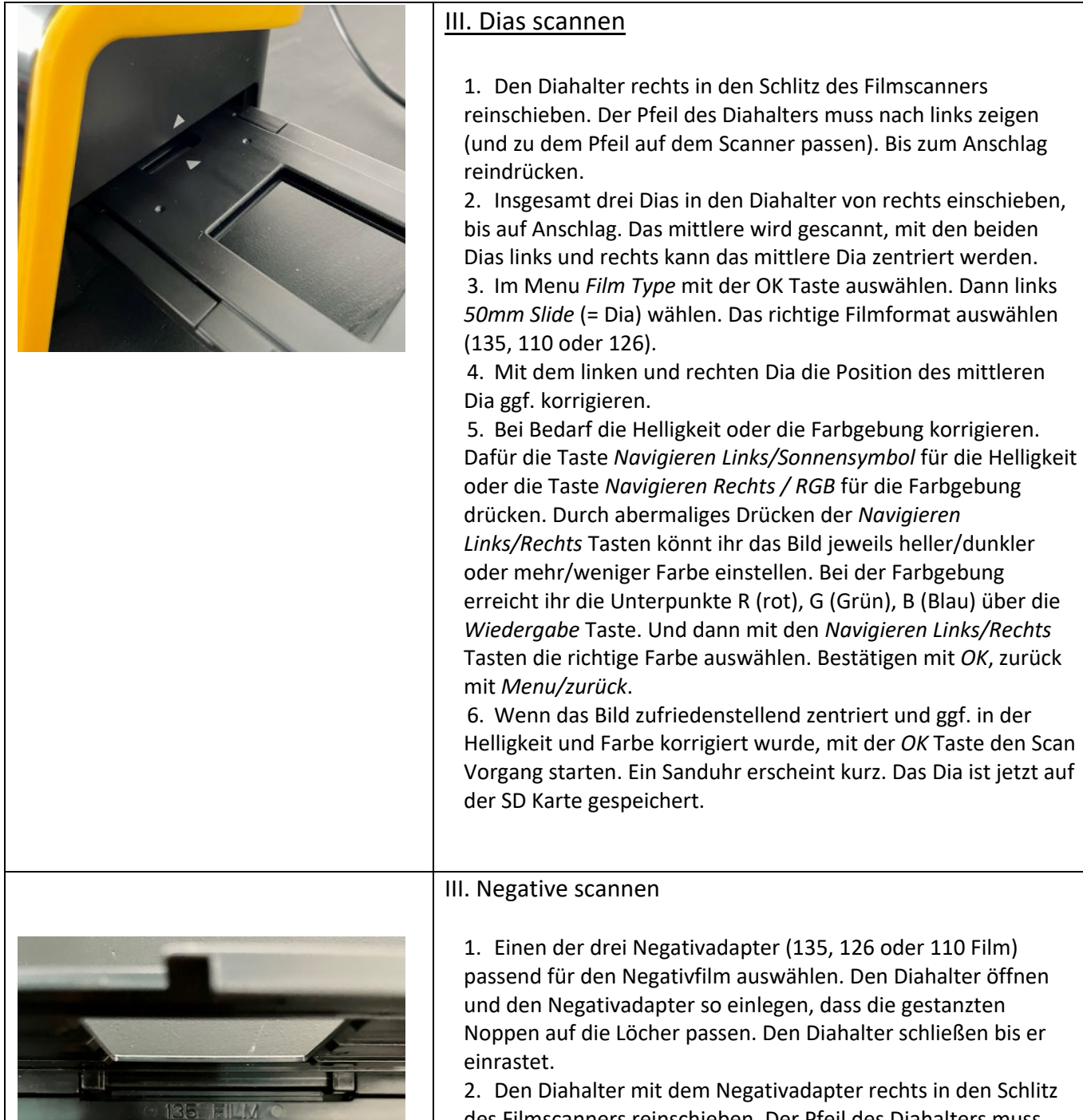

2. Den Diahalter mit dem Negativadapter rechts in den Schlitz des Filmscanners reinschieben. Der Pfeil des Diahalters muss nach links zeigen (zu dem Pfeil des Scanners passen). Bis zum Anschlag reindrücken.

3. Jetzt den Negativfilm von rechts in den Diahalter mit dem Negativadapter reinschieben.

4. Im Menu *Film Type* mit der OK Taste auswählen. Entweder *Color negative* oder *B&W Negative* wählen. Das richtige Filmformat auswählen (135, 110, 126).

5. Die Position des Negativs durch schieben des Negativfilms korrigieren.

6. Bei Bedarf die Helligkeit oder die Farbgebung korrigieren (siehe "Dias scannen").

7. Wenn das Bild zufriedenstellend zentriert und ggf. in der Helligkeit und Farbe korrigiert wurde, mit der *OK* Taste den Scan Vorgang starten. Ein Sanduhr erscheint kurz. Das Negativ ist jetzt auf der SD Karte gespeichert.